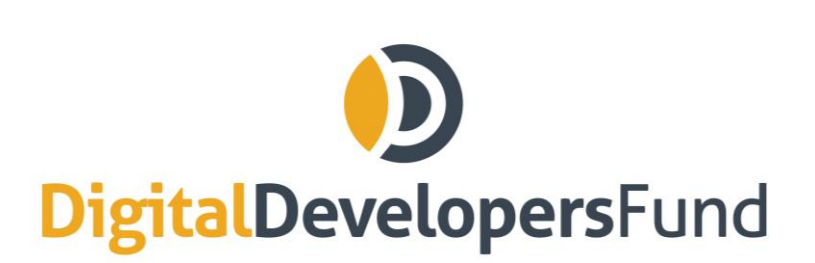

info@digitaldevelopersfund.com www.digitaldevelopersfund.com

# How To Participate in the DDF ICO Using MyEtherWallet.com

Disclaimer: We offer the following instructions only as guidance. Buyers should do their own research and not rely solely on material we are presenting. We make ro representations or warranties that the following material is complete or accurate, or that MyEtherWallet.com (or any associated software or services) will be reliable or function as described. As such, Buyers assume all risks associated with the use of Mist, Ethereum Wallet (or any other ERC20 wallet) in connection with the token sale. DDF has no connection to MyEtherWallet.com. Please consult the full Prospectus on www.digitaldevelopersfund.com.

## 1) Make Sure the Wallet is Funded

Please make sure you have the Ether you want to invest in your wallet.

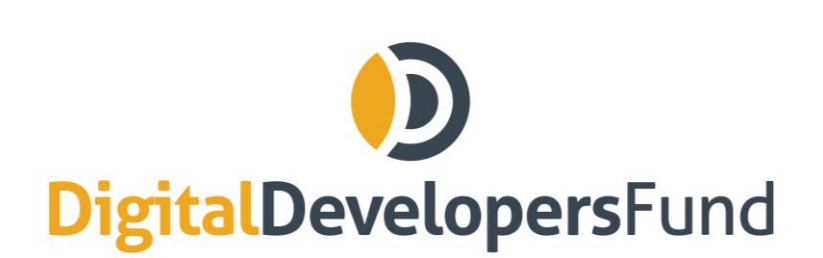

info@digitaldevelopersfund.com www.digitaldevelopersfund.com

#### 2) Load Your Wallet

Navigate to "Send Ether & Tokens" on MyEtherWallet.com. On the following pages, chose how you wish to access your wallet, for example via a stored Keystore file.

| S MyEtherWallet: Open-So ×                                                                                                    |                                                   |                                 |
|----------------------------------------------------------------------------------------------------|---------------------------------------------------|---------------------------------|
| ← → C ☆ Secure https://www.myetherwallet.com/#sen                                                                                                    | d-transaction                                     | 9 🕐 f? D 💠 🔄 👧 🕇 🔅 🖬 🤤 🖉        |
| Aurorshare.com - On                                                                                                    | Open-Source & Client-Side Ether Wallet · v3.9.3.3 | English • ETH (MyEtherWallet) • |
| - Send Ether & Tokens                                                                                                    |                                                   |                                 |
| How would you like to access your<br>wallet?<br>• Keystore File (UTC / JSON)<br>• Private Key<br>• Mnemonic Phrase<br>Parity Phrase: No longer supported<br>• Ledger Nano S<br>• TREZOR | Select Your Wallet File SELECT WALLET FILE        |                                 |

#### 3) Send Ether to ICO Address

Once your wallet is unlocked, enter the ICO smart contract address as provided on <u>www.digitaldevelopersfund.com</u> into the "To Address" field in MyEtherWallet.

Enter the Ether you wish to send into the Amount To Send field.

In the Gas Limit field, input 200,000.

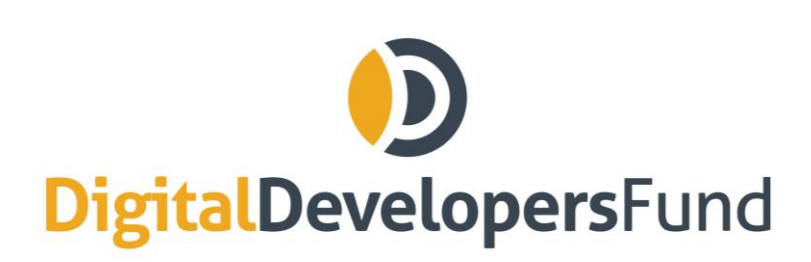

info@digitaldevelopersfund.com www.digitaldevelopersfund.com

| C                                                                                                    | S MyEtherWallet: Open-So ×            |                                                                        |                      | Tebhas                                                             |            |
|----------------------------------------------------------------------------------------------------|---------------------------------------|------------------------------------------------------------------------|----------------------|--------------------------------------------------------------------|------------|
| WitherWallet       Open-Source & Cilient-Side Ether Wallet v 0.9.9.3       English •       ETH (MyEtherwallet) •                                                                                                    | <ul> <li>         → C</li></ul>       | n/#send-transaction<br>4 YouTube Dashboard - 🚷 Angular 🚟 CEO Board - E | 와 🔹 🕈                | ) f? D 🚸 🔄 👧 🎓 👯 🚥 G<br>rd - 🜃 Needs Executive App: »   📒 Other bo | 🗮<br>okmar |
| New Wallet       Send Ether & Tokens       Send Offline       Contracts       ENS View Wallet Info       Help         Send Ether & Tokens       Image: Contracts       Image: Contracts       Image: Contraddifted Contracts | NyEtherWallet                         | Open-Source & Client-Side Ether W                                      | /allet · v3.9.3.3 Er | nglish - ETH (MyEtherWallet) -                                     |            |
| Send Ether & Tokens                                                                                                    | New Wallet Send Ether & Tokens 🞇 Swap | Send Offline Contracts ENS View Wallet                                 | Info Help            |                                                                    |            |
| To Address   @x7cB57B5A97eAbe94205C07B990BE4c1a031E486A8   Amount to Send   Amount   Amount   Send Entire Balance   Gas Limit   1000   +Advanced: Add Data     Cenerate Transaction     Transaction History   ETH (https://etherscan.io)   Tokens (Ethplorer.io)                                                                                                    | Send Ether & Tokens                   |                                                                        |                      |                                                                    |            |
| To Address   ex7cB57B5A97eAbe94205C078908E4c1aD31E486A8   Amount to Send   Amount   Amount   Send Entire Balance   Gas Limit   21000   +Advanced: Add Data     Generate Transaction     Tokens   Add Custom Tokens   Transaction History   ETH (https://etherscan.io)   Tokens (Ethplorer.io)                                                                                                    |                                       |                                                                        |                      | ount Address                                                       |            |
| Amount to Send Amount to Send Amount Amount ETH Cas Limit 21000 +Advanced: Add Data Generate Transaction Generate Transaction Transaction History ETH (https://etherscan.io) Tokens (Ethplorer.io)                                                                                                    | To Address                            |                                                                        |                      | ount Address Ox1ECdA4e404cC84bf72F9Ad54A                           |            |
| Amount to Send   Amount ETH ~   Send Entire Balance 0 ETH   Gas Limit 21000   +Advanced: Add Data Ioken Balances   Show All Tokens Add Custom Token   Transaction History ETH (https://etherscan.io) Tokens (Ethplorer.io)                                                                                                    | 0X/CB5/B5A9/EADE94205C0/890BE4C1aD    | 112486A8                                                               |                      | 7682bAb49c31fb9                                                    |            |
| Send Entire Balance     0 ETH       Gas Limit     21000       +Advanced: Add Data     Token Balances       Generate Transaction     Show All Tokens       Transaction History     ETH (https://etherscan.io)       Tokens (Ethplorer.io)     Tokens (Ethplorer.io)                                                                                                    | Amount to Send                        | ETH -                                                                  |                      |                                                                    |            |
| Gas Limit 21000 +Advanced: Add Data  Generate Transaction  Transaction History ETH (https://etherscan.io) Tokens (Ethplorer.io)                                                                                                    | Send Entire Balance                   |                                                                        |                      | ount Balance<br>ETH                                                |            |
| 21000 +Advanced: Add Data Generate Transaction Generate Transaction Transaction History ETH (https://etherscan.io) Tokens (Ethplorer.io)                                                                                                    | Gas Limit                             |                                                                        |                      |                                                                    |            |
| +Advanced: Add Data Generate Transaction Transaction History ETH (https://etherscan.io) Tokens (Ethplorer.io)                                                                                                    | 21000                                 |                                                                        |                      |                                                                    |            |
| Generate Transaction     Show All Tokens     Add Custom Token       Transaction History     ETH (https://etherscan.io)       Tokens (Ethplorer.io)                                                                                                    | +Advanced: Add Data                   |                                                                        | Toke                 | en Balances                                                        |            |
| Generate Transaction Transaction History ETH (https://etherscan.io) Tokens (Ethplorer.io)                                                                                                    |                                       |                                                                        | Sho                  | ow All Tokens Add Custom Token                                     |            |
| Transaction History<br>ETH (https://etherscan.io)<br>Tokens (Ethplorer.io)                                                                                                    | Genera                                | te Transaction                                                         |                      |                                                                    |            |
| Tokens (Ethplorer.io)                                                                                                    |                                       |                                                                        | Tran                 | nsaction History                                                   |            |
|                                                                                                    |                                       |                                                                        | То                   | in (https://etherscan.io)<br>okens (Ethplorer.io)                  |            |

Click "Generate Transaction" and confirm the transaction.

Click on "SEND":

You have now purchased the amount of DDF Tokens that corresponds to the amount of ETH you sent.

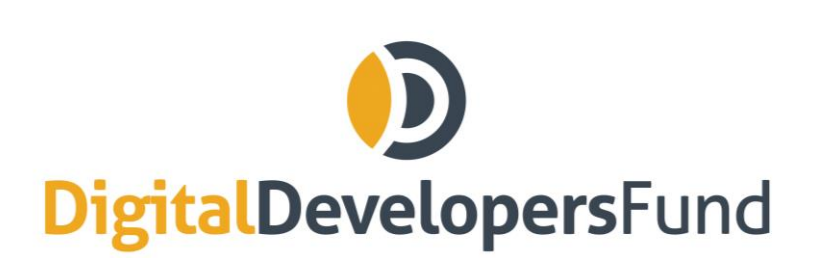

info@digitaldevelopersfund.com www.digitaldevelopersfund.com

### 3) Check Your Tokens

Click on "Token Balances" on the right sidebar of MyEtherWallet. If you have invested successfully, you will see already your DDF token there.